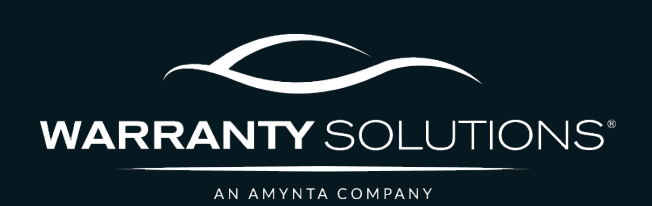

# PCRS+ TRAINING GUIDE Lookup Dealer

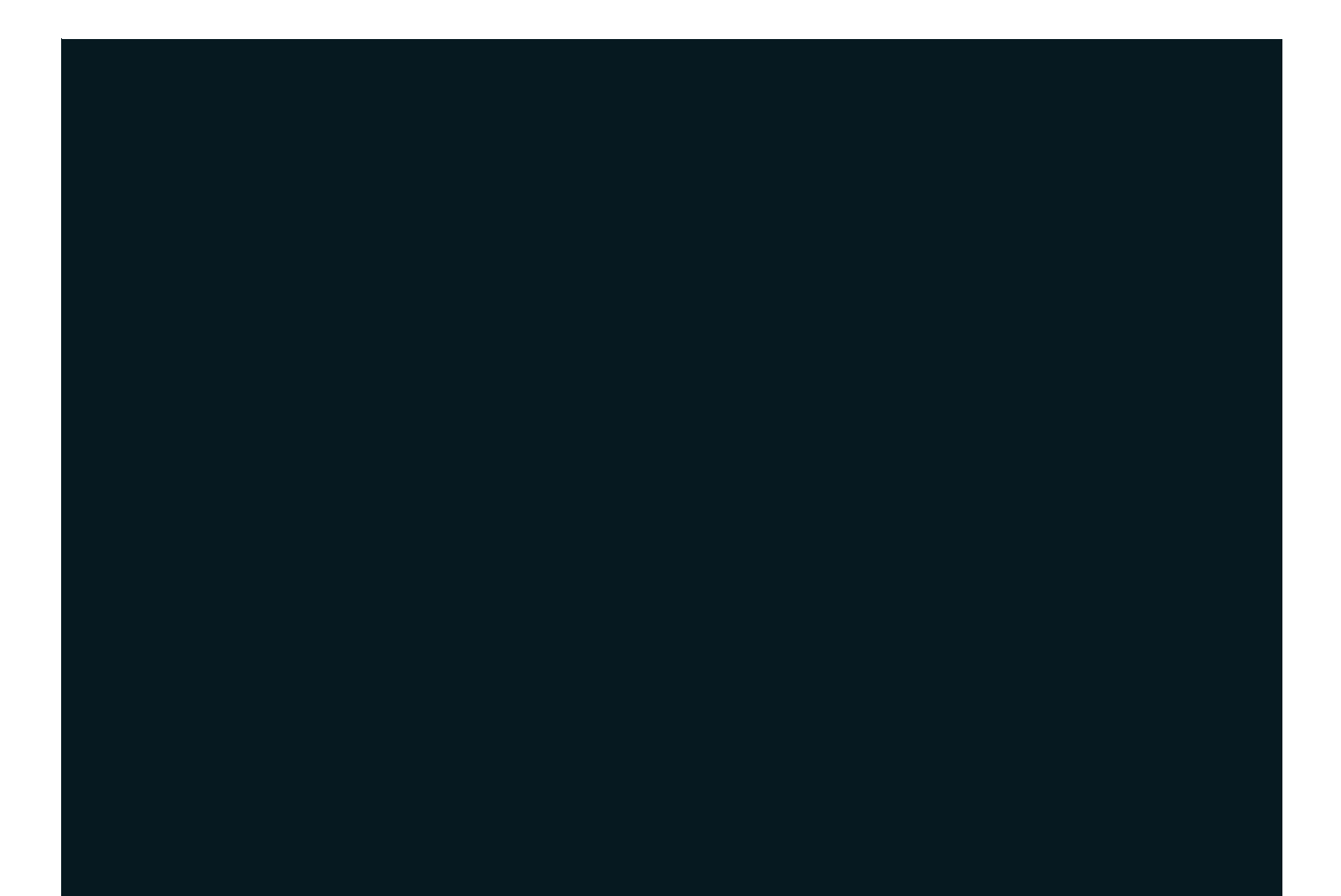

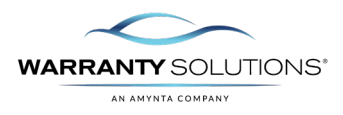

## LEGEND

As you navigate this guide, you will come across several icons that signify general, important, and critical information. These icons are specifically designed to draw your attention to essential details related to the tasks you are performing within the PCRS+ system. Below is a legend explaining the icons and their significance.

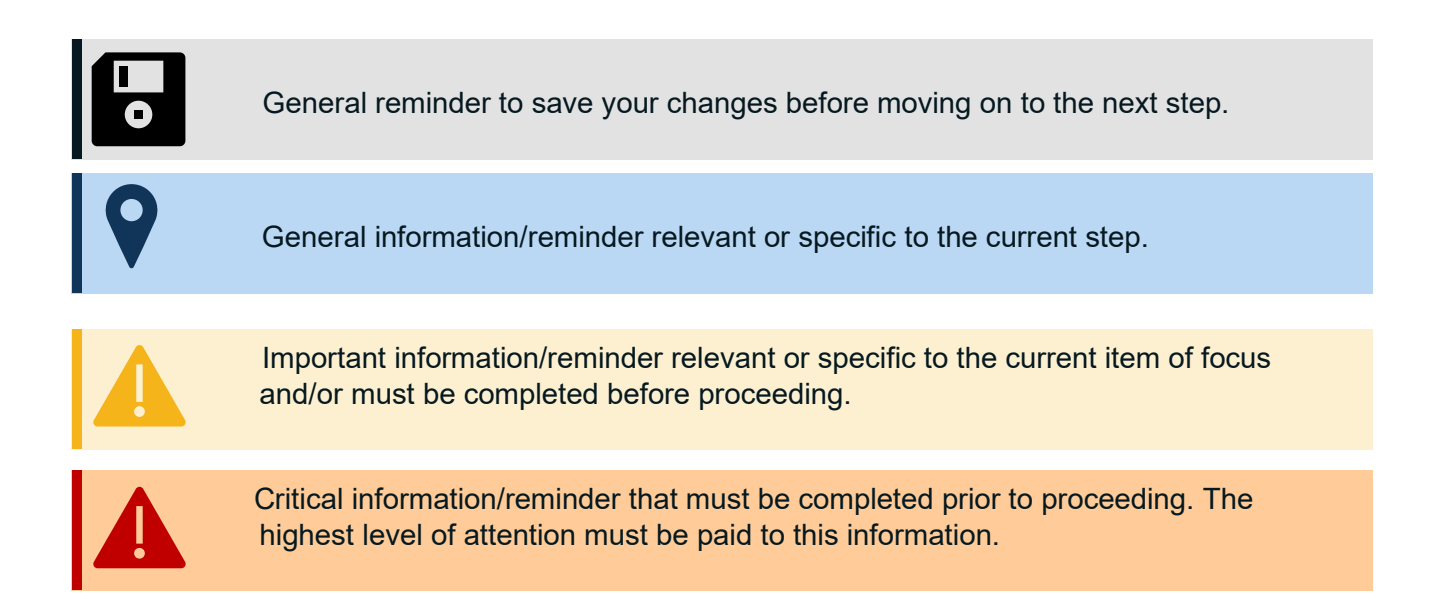

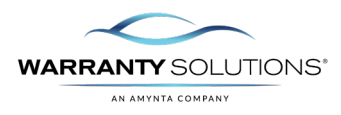

### Introduction

PCRS+ provides visibility to view all dealer information.

Guide leads you through the steps necessary to search for a dealer in the Policy Claims and Reporting Solutions (PCRS+) for Warranty Solutions.

This guide will cover:

- Lookup Dealer

### Disclaimer

This guide is created by and specific to the Warranty Solutions Program. All numbers are for demonstration purposes only. Portions of this training are from PCMI Corporation's PCRS software. All rights reserved.

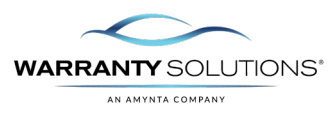

#### **Entities: Dealers**

The Entities: Dealers section allows you to view all dealers and their information.

1. From the PCRS+ Home screen, select the ENTITIES tab from the menu bar and Select DEALERS.

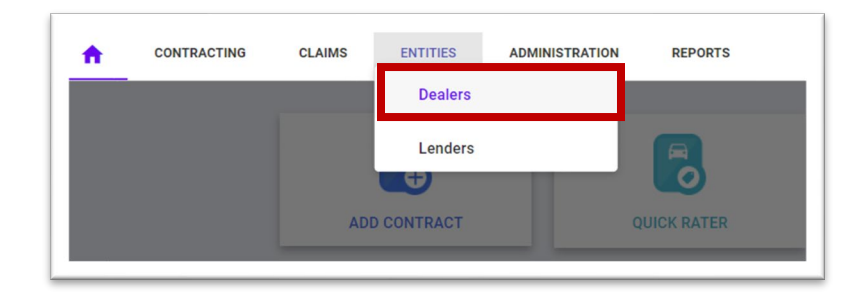

2. The DEALERS screen shows all the Dealers assigned to the agency.

| Status | Number     | Name             | Group Names                                                                    |
|--------|------------|------------------|--------------------------------------------------------------------------------|
| All) 👻 | abc        | abc              | (All)                                                                          |
| ACTIVE | 123456AZ   | Arizona Test     | OEM Test; South Region                                                         |
| ACTIVE | 123456AR   | Arkansas Test    |                                                                                |
| ACTIVE | 123456CA   | California Test  | OEM Test; South Region                                                         |
| ACTIVE | 123456C0   | Colorado Test    | OEM Test; South Region                                                         |
| ACTIVE | 123456CT   | Connecticut Test | Agency Principal Northeast Test; Dealer Group Test; Northeast Region; OEM Test |
| ACTIVE | 123456DE   | Delaware Test    | Agency Principal Northeast Test; Dealer Group Test; Northeast Region; OEM Test |
| ACTIVE | 123456FL   | Florida Test     |                                                                                |
| ACTIVE | DL00002377 | Fort Worth Test  |                                                                                |
| ACTIVE | D123456GA  | Georgia Test     | Agency Principal South Test Three; OEM Test; South Region                      |
| ACTIVE | 123456HI   | Hawaii Test      | Agency Principal West Test Two ; OEM Test; West Central Region                 |
| ACTIVE | 123456ID   | Idaho Test       |                                                                                |
| ACTIVE | 123456IL   | Illinois Test    |                                                                                |
| ACTIVE | 123456IN   | Indiana Test     |                                                                                |
| ACTIVE | 123456KS   | Kansas Test      |                                                                                |

3. You may also use the search field or apply the available abc search filters.

| Status     | Number     | Name             |
|------------|------------|------------------|
| Active 🔺   | ab c       | abc              |
| (AII)      | 2 123456AZ | Arizona Test     |
| Active     | 2 123456AR | Arkansas Test    |
| Pending    | 2 123456CA | California Test  |
| Terminated | 123456CO   | Colorado Test    |
| ACTIVE     |            | Connecticut Test |
| AUTIVE     |            | connecticut rest |

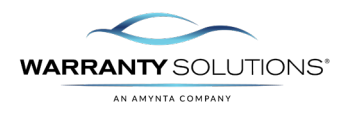

4.

| Select the Dealer<br>you want to<br>review. | Dealers |   |            |              |
|---------------------------------------------|---------|---|------------|--------------|
|                                             | Status  |   | Number     | Name         |
|                                             | (All)   | • | abc        | abic         |
|                                             | ACTIVE  |   | 2 123456AZ | Arizona Test |

**5.** The Dealer Profile page allows you to view the dealer Name, Activation Date, Payment Method and Dealer location information.

|                                                                                                    | Avience Test                                                               |                  |                                                                                                    | 5 J 7 J 10                                                                     |              |                   | 10000 |
|----------------------------------------------------------------------------------------------------|----------------------------------------------------------------------------|------------------|----------------------------------------------------------------------------------------------------|--------------------------------------------------------------------------------|--------------|-------------------|-------|
| Name •                                                                                                    | Arizona Test                                                               |                  |                                                                                                    | Fed Tax ID                                                                     |              |                   |       |
| Status                                                                                                    | Active                                                                     | Number           | 123456AZ                                                                                                    | Refund Pay Meth                                                                | od           | ACH               |       |
| Alt. Name                                                                                                    |                                                                            |                  |                                                                                                    | Claim Pay Method                                                               |              | Credit Card (WEX) |       |
| Activation Date                                                                                                    | 01/01/2016                                                                 | Termination Date |                                                                                                    | Default Remittance                                                             | e Pay Method | ACH               |       |
| Dealer Groups                                                                                                    | View/Edit                                                                  | Association Code |                                                                                                    | Credit Payment N                                                               | otify By     | None              |       |
| Dealer Group Hierarc                                                                                                    | hy TEST                                                                    | *                |                                                                                                    | Default Inspection                                                             | Company      |                   |       |
|                                                                                                    | 🖲 Auto 🔵 Motorspor                                                         |                  |                                                                                                    |                                                                                |              |                   |       |
|                                                                                                    |                                                                            |                  |                                                                                                    |                                                                                |              |                   |       |
| Rates Profile                                                                                                    | VSC-FTP-NCB(A)                                                             | ·                |                                                                                                    |                                                                                |              |                   |       |
| Reference Number                                                                                                    |                                                                            | _                | _                                                                                                    |                                                                                |              |                   |       |
|                                                                                                    | NUMPER                                                                     | 11050            |                                                                                                    |                                                                                |              |                   |       |
| A LERINAL STOLEM                                                                                                    |                                                                            | USER             | CAN FULL DEAL                                                                                                    | ENABLE UEALS LUAD                                                              |              |                   |       |
|                                                                                                    | NUMBER                                                                     | o och            |                                                                                                    |                                                                                |              |                   |       |
| ain                                                                                                    | NUMBER                                                                     |                  |                                                                                                    |                                                                                |              |                   |       |
| ain                                                                                                    | NUMBER                                                                     | Juli             |                                                                                                    |                                                                                |              |                   |       |
| ain                                                                                                    | NUMBER                                                                     |                  | Billing Address                                                                                                    |                                                                                |              |                   |       |
| ain<br>Dealer Location<br>Country *                                                                                                  | United States                                                              |                  | Billing Address<br>Country *                                                                                         | United States                                                                  |              | <u></u>           |       |
| ain Dealer Location Country * [ Address 1 * [                                                                                        | United States<br>23800 N. 10TH AVE.                                        | v                | Billing Address<br>Country *<br>Address 1 *                                                                          | United States<br>23606 N. 19TH AVE                                             |              | •                 | i     |
| ain<br>Dealer Location<br>Country * [<br>Address 1 * [<br>Address 2 ]                                                                | United States<br>23806 N. 19TH AVE.                                        | v                | Billing Address<br>Country *<br>Address 1 *<br>Address 2                                                             | United States<br>23000 N. 19TH AVE                                             | E.           | ×<br>             | i     |
| ain Deaker Location Country Country Address 1 Address 2 Zip Code                                                                     | United States<br>23606 N. 19TH AVE.                                        | v                | Billing Address<br>County *<br>Address 1 *<br>Address 2<br>Zip Code *                                                | United States<br>23606 N. 19TH AVB                                             | <u>,</u>     | ×<br>             | 1     |
| ain<br>Dealer Location<br>Country * [<br>Address 1 * [<br>Address 2 [<br>Zip Code * [<br>State * [                                   | United States<br>23800 N. 10TH AVE.<br>88085<br>AZ                         |                  | Billing Address<br>Country *<br>Address 1 *<br>Address 2<br>Zip Code *<br>State *                                    | United States<br>23808 N. 19TH AVE<br>85085<br>AZ                              | <u> </u>     |                   | i     |
| ain<br>Deaker Location<br>Country * [<br>Address 1 * [<br>Zip Code * [<br>State * [<br>City * ]                                      | United States United States 23800 N. 19TH AVE. 28085 AZ PHOENIX            |                  | Billing Address<br>Country *<br>Address 1 *<br>Address 2<br>Zip Code *<br>State *<br>City *                          | United States<br>23808 N. 19TH AVE<br>85085<br>AZ<br>PHOENIX                   | E. Verify    |                   |       |
| ain Dealer Location Country * Address 1 * [ Address 2 [ Zip Code * [ State * [ City * [ Contact Information                          | United States<br>23500 N. 19TH AVE.<br>85085<br>AZ<br>PHOENIX              | Verify           | Billing Address<br>Country *<br>Address 1 *<br>Address 2<br>Zip Code *<br>State *<br>City *                          | United States<br>23806 N. 19TH AVE<br>85085<br>AZ<br>PHOENIX                   | s<br>veriy   |                   |       |
| ain Dealer Location Country *  Address 2  Zip Code *  City *  Contact Information Contact First Name                                 | United States<br>23800 N. 10TH AVE.<br>88085<br>AZ<br>PHOENIX              |                  | Billing Address<br>County *<br>Address 1 *<br>Address 2<br>Zip Code *<br>State *<br>City *                           | United States<br>23000 N. 19TH AVB<br>85085<br>AZ<br>PHOENIX<br>(023) 879-0800 |              |                   |       |
| ain Dealer Location Country * Address 1 * [ Address 2 Zip Code * [ City * [ Contact Information Contact First Name Contact Last Name | United States United States 23800 N. 19TH AVE. 88085 AZ PHOENIX Warrantech |                  | Billing Address<br>Country *<br>Address 1 *<br>Address 2<br>Zip Code *<br>State *<br>City *<br>Business Phone<br>Fax | United States<br>23808 N. 19TH AVE<br>85085<br>AZ<br>PHOENIX<br>(823) 879-0800 |              | •                 |       |